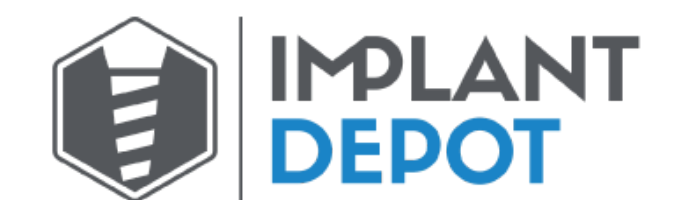

## Export CBCT Multi Dicoms from Planmeca

1. Create a new folder on the desktop (right-click desktop and select "New Folder"). Name the folder with the patient's name.

2. Open the patient's CBCT scan in your Carestream CBCT machine. On the top bar click the "Export the volume" icon (looks like a rectangle with an arrow pointing to the right)

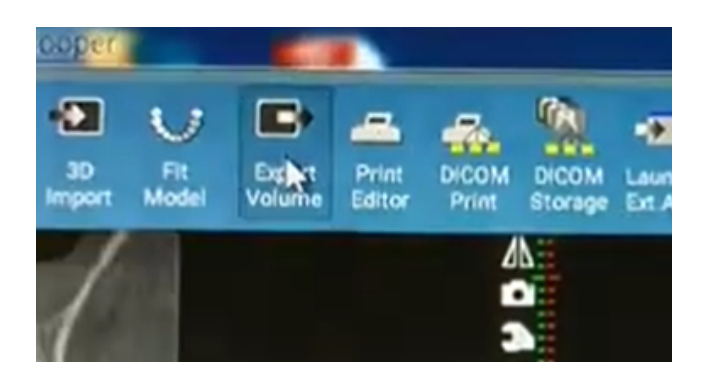

3. Make sure you select Set of Single Frame DICOM Files

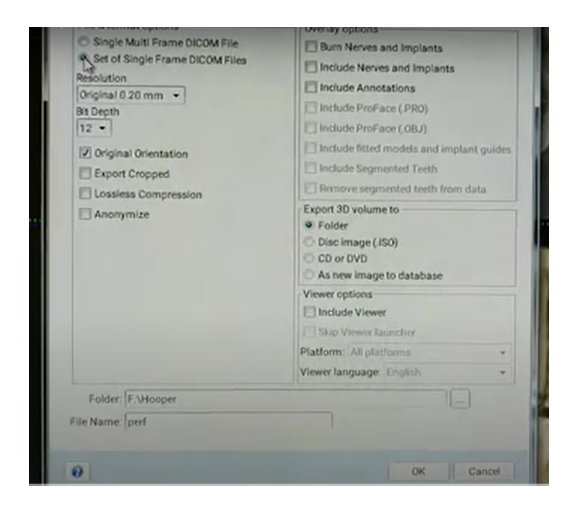

4. Click "OK". Then choose the destination folder.

6. Open the desktop folder you created in step 1 to verify the DICOM files were all exported. There should be several hundred files since these represent the slices of the